## Manual para download de e-Books no formato ePUB

Para ter acesso a seu e-Book, primeiramente baixe o programa da Adobe: Digital Editions no seu computador, disponível no link: <u>https://www.adobe.com/br/solutions/</u>ebook/digital-editions/download.html

Realize o download da opção: Download Digital Edition 4.5.11 Windows (8.24MB)

É muito importante que você faça o *download* do programa antes de acessar o *link* do livro que recebeu no seu *e-mail* cadastrado no momento da compra, pois ele só permite que seu livro seja baixado uma vez, então, **primeiro tenha o programa instalado e depois realize o download do e-Book**. Confira o passo a passo abaixo:

1) Ao abrir o programa, vai aparecer esta tela:

|                         | Adobe Digital Editions - Biblioteca |                            |
|-------------------------|-------------------------------------|----------------------------|
| Estantes 🕇 🌣            | Estantes - Todos os itens (0)       | Classificar por Título 🗸 🔳 |
| Todos os itens          |                                     |                            |
| Não lido                |                                     |                            |
| Emprestado              |                                     |                            |
| Comprado                |                                     |                            |
| Adicionado recentemente |                                     |                            |
| Lidos recentemente      |                                     |                            |
|                         |                                     |                            |
|                         |                                     |                            |
|                         |                                     |                            |
|                         |                                     |                            |
|                         |                                     |                            |
|                         |                                     |                            |
|                         |                                     |                            |
|                         |                                     |                            |
|                         |                                     |                            |
|                         |                                     |                            |
|                         |                                     |                            |
|                         |                                     |                            |
|                         |                                     |                            |
|                         |                                     |                            |
|                         |                                     |                            |
|                         |                                     |                            |
|                         |                                     |                            |
|                         |                                     |                            |
|                         |                                     |                            |
|                         |                                     |                            |
|                         |                                     |                            |

 Para abrir um novo e-Book no formato ePUB, selecione a opção "Arquivo" e, em sequência, "Adicionar à biblioteca":

| lobe Digital Editions | Arquivo Editar Biblio         | teca Leit | tura Janela Ajuda |         |                             |                |                         |                        | 09 | * (? |
|-----------------------|-------------------------------|-----------|-------------------|---------|-----------------------------|----------------|-------------------------|------------------------|----|------|
|                       | Adicionar à biblioteca        | 80        |                   | Adobe D | Digital Editions - Bibliote | ca             |                         |                        |    |      |
| Estantes              | Ler<br>Ler recente            | Espaço    | :ulo 1 (0)        |         |                             |                |                         | Classificar por Título | ~  |      |
| Todos os itens        | Nova estante                  | ₩N        | ^ Autor           | Editor  | Última leitura              | Data de adição | Última página li Status |                        |    |      |
| Não lido              | Coplar para estante           | ►         |                   |         |                             |                |                         |                        |    |      |
| Emprestado            | Copiar para a biblioteca      | a 0#0     |                   |         |                             |                |                         |                        |    |      |
| Comprado              | Fechar<br>Remover da estante  | жw        |                   |         |                             |                |                         |                        |    |      |
| Adicionado recenteme  | Remover da biblioteca         |           |                   |         |                             |                |                         |                        |    |      |
| Lidos recentemente    | Informações do item           | 361       |                   |         |                             |                |                         |                        |    |      |
| Estante sem título 1  | Mostrar no Finder<br>Imprimir | #E<br>#P  |                   |         |                             |                |                         |                        |    |      |
|                       |                               |           |                   |         |                             |                |                         |                        |    |      |
|                       |                               |           |                   |         |                             |                |                         |                        |    |      |
|                       |                               |           |                   |         |                             |                |                         |                        |    |      |
|                       |                               |           |                   |         |                             |                |                         |                        |    |      |
|                       |                               |           |                   |         |                             |                |                         |                        |    |      |
|                       |                               |           |                   |         |                             |                |                         |                        |    |      |
|                       |                               |           |                   |         |                             |                |                         |                        |    |      |
|                       |                               |           |                   |         |                             |                |                         |                        |    |      |
|                       |                               |           |                   |         |                             |                |                         |                        |    |      |
|                       |                               |           |                   |         |                             |                |                         |                        |    |      |
|                       |                               |           |                   |         |                             |                |                         |                        |    |      |
|                       |                               |           |                   |         |                             |                |                         |                        |    |      |
|                       |                               |           |                   |         |                             |                |                         |                        |    |      |
|                       |                               |           |                   |         |                             |                |                         |                        |    |      |
|                       |                               |           |                   |         |                             |                |                         |                        |    |      |
|                       |                               |           |                   |         |                             |                |                         |                        |    |      |
|                       |                               |           |                   |         |                             |                |                         |                        |    |      |
|                       |                               |           |                   |         |                             |                |                         |                        |    |      |
|                       |                               |           |                   |         |                             |                |                         |                        |    |      |
|                       |                               |           |                   |         |                             |                |                         |                        |    |      |
|                       |                               |           |                   |         |                             |                |                         |                        |    |      |
|                       |                               |           |                   |         |                             |                |                         |                        |    |      |

**3)** Selecione na pasta "Downloads", ou na pasta que você salvou o arquivo do livro, para importar ao programa:

| Adobe Digital Editions  | Arquivo Editar Bibliot | eca Leitura Janela Aju | Ida             |                                 |                |                         |                        |   | 0 | ŋ |
|-------------------------|------------------------|------------------------|-----------------|---------------------------------|----------------|-------------------------|------------------------|---|---|---|
| 000                     |                        |                        | Adobe           | e Digital Editions - Biblioteca |                |                         |                        |   |   |   |
| Estantes 🕂 🌣.           | Estantes - Estante sem | título 1 (0)           |                 |                                 |                |                         | Classificar por Título | ~ |   |   |
| Todos os itens          | Título                 | ^ Autor                | Editor          | Última leitura                  | Data de adição | Última página li Status |                        |   |   |   |
| Mão lido                |                        |                        |                 |                                 |                |                         |                        |   |   |   |
| Emprestado              |                        |                        |                 |                                 |                |                         |                        |   |   |   |
| Comprado                |                        |                        |                 |                                 |                |                         |                        |   |   |   |
| Adicionado recentemente |                        |                        |                 | 🚞 Arquivo final liberado        | 0              | Q Buscar                |                        |   |   |   |
| Lidos recentemente      |                        | Favoritos              | De 1 MB a 10 MB | ^ Tamanho                       | Tipo           | Data da Adição          |                        |   |   |   |
| Estante sem título 1    |                        | Recentes               | Pensar, fazer e | erever_ebook.epub 1,8           | MB Publica     | (EPUB) 14/07/2020       |                        |   |   |   |
|                         |                        | Aplicativos            |                 |                                 |                |                         |                        |   |   |   |
|                         |                        | Mesa                   |                 |                                 |                |                         |                        |   |   |   |
|                         |                        | Localizações           |                 |                                 |                |                         |                        |   |   |   |
|                         |                        | AIRPORT E ≜            |                 |                                 |                |                         |                        |   |   |   |
|                         |                        | 💮 Rede                 |                 |                                 |                |                         |                        |   |   |   |
|                         |                        | Mídia                  |                 |                                 |                |                         |                        |   |   |   |
|                         |                        | Música                 |                 |                                 |                |                         |                        |   |   |   |
|                         |                        | Fotos                  |                 |                                 |                |                         |                        |   |   |   |
|                         |                        | E Filmes               |                 |                                 |                |                         |                        |   |   |   |
|                         |                        | Etiquetas              |                 |                                 |                |                         |                        |   |   |   |
|                         |                        | e Red                  |                 |                                 |                |                         |                        |   |   |   |
|                         |                        | Orange                 |                 |                                 |                |                         |                        |   |   |   |
|                         |                        | Opçoes                 |                 |                                 |                | Cancelar                |                        |   |   |   |
|                         |                        |                        |                 |                                 |                |                         |                        |   |   |   |
|                         |                        |                        |                 |                                 |                |                         |                        |   |   |   |
|                         |                        |                        |                 |                                 |                |                         |                        |   |   |   |
|                         |                        |                        |                 |                                 |                |                         |                        |   |   |   |
|                         |                        |                        |                 |                                 |                |                         |                        |   |   |   |
|                         |                        |                        |                 |                                 |                |                         |                        |   |   |   |
|                         |                        |                        |                 |                                 |                |                         |                        |   |   |   |
|                         |                        |                        |                 |                                 |                |                         |                        |   |   |   |
|                         |                        |                        |                 |                                 |                |                         |                        |   |   |   |

4) Ele vai aparecer na sua estante virtual de leitura, conforme a imagem abaixo:

| K Adobe Digital Editions | Arquivo Ed   | itar Biblioteca       | Leitura    | Janela Ajuda            |             |                          |                      |                  |        |                        |   | 0 |
|--------------------------|--------------|-----------------------|------------|-------------------------|-------------|--------------------------|----------------------|------------------|--------|------------------------|---|---|
| • • •                    |              |                       |            |                         | Adobe Digit | al Editions - Biblioteca |                      |                  |        |                        |   |   |
| Estantes 🕂 🔆             | Estantes - I | Estante sem títule    | o 1 (1)    |                         |             |                          |                      |                  |        | Classificar por Título | ~ |   |
| Todos os itens           | Título       |                       | ^          | Autor                   | Editor      | Última leitura           | Data de adição       | Última página li | Status |                        |   |   |
| Não lido                 | Pensar       | , fazer e escrever: o | o Pesquisa | Laura Cristina de Toled | Argos       |                          | 21 de jul de 2020 5: | 0 de 381         | NOVO   |                        |   |   |
| Emprestado               |              |                       |            |                         |             |                          |                      |                  |        |                        |   |   |
| Comprado                 |              |                       |            |                         |             |                          |                      |                  |        |                        |   |   |
| Adicionado recentemente  |              |                       |            |                         |             |                          |                      |                  |        |                        |   |   |
| Lidos recentemente       |              |                       |            |                         |             |                          |                      |                  |        |                        |   |   |
| Estante sem título 1     |              |                       |            |                         |             |                          |                      |                  |        |                        |   |   |
|                          |              |                       |            |                         |             |                          |                      |                  |        |                        |   |   |
|                          |              |                       |            |                         |             |                          |                      |                  |        |                        |   |   |
|                          |              |                       |            |                         |             |                          |                      |                  |        |                        |   |   |
|                          |              |                       |            |                         |             |                          |                      |                  |        |                        |   |   |
|                          |              |                       |            |                         |             |                          |                      |                  |        |                        |   |   |
|                          |              |                       |            |                         |             |                          |                      |                  |        |                        |   |   |
|                          |              |                       |            |                         |             |                          |                      |                  |        |                        |   |   |
|                          |              |                       |            |                         |             |                          |                      |                  |        |                        |   |   |
|                          |              |                       |            |                         |             |                          |                      |                  |        |                        |   |   |
|                          |              |                       |            |                         |             |                          |                      |                  |        |                        |   |   |
|                          |              |                       |            |                         |             |                          |                      |                  |        |                        |   |   |
|                          |              |                       |            |                         |             |                          |                      |                  |        |                        |   |   |
|                          |              |                       |            |                         |             |                          |                      |                  |        |                        |   |   |
|                          |              |                       |            |                         |             |                          |                      |                  |        |                        |   |   |
|                          |              |                       |            |                         |             |                          |                      |                  |        |                        |   |   |
|                          |              |                       |            |                         |             |                          |                      |                  |        |                        |   |   |
|                          |              |                       |            |                         |             |                          |                      |                  |        |                        |   |   |
|                          |              |                       |            |                         |             |                          |                      |                  |        |                        |   |   |
|                          |              |                       |            |                         |             |                          |                      |                  |        |                        |   |   |
|                          |              |                       |            |                         |             |                          |                      |                  |        |                        |   |   |

5) Ao dar dois "cliques" do mouse na obra selecionada, ela irá abrir para leitura:

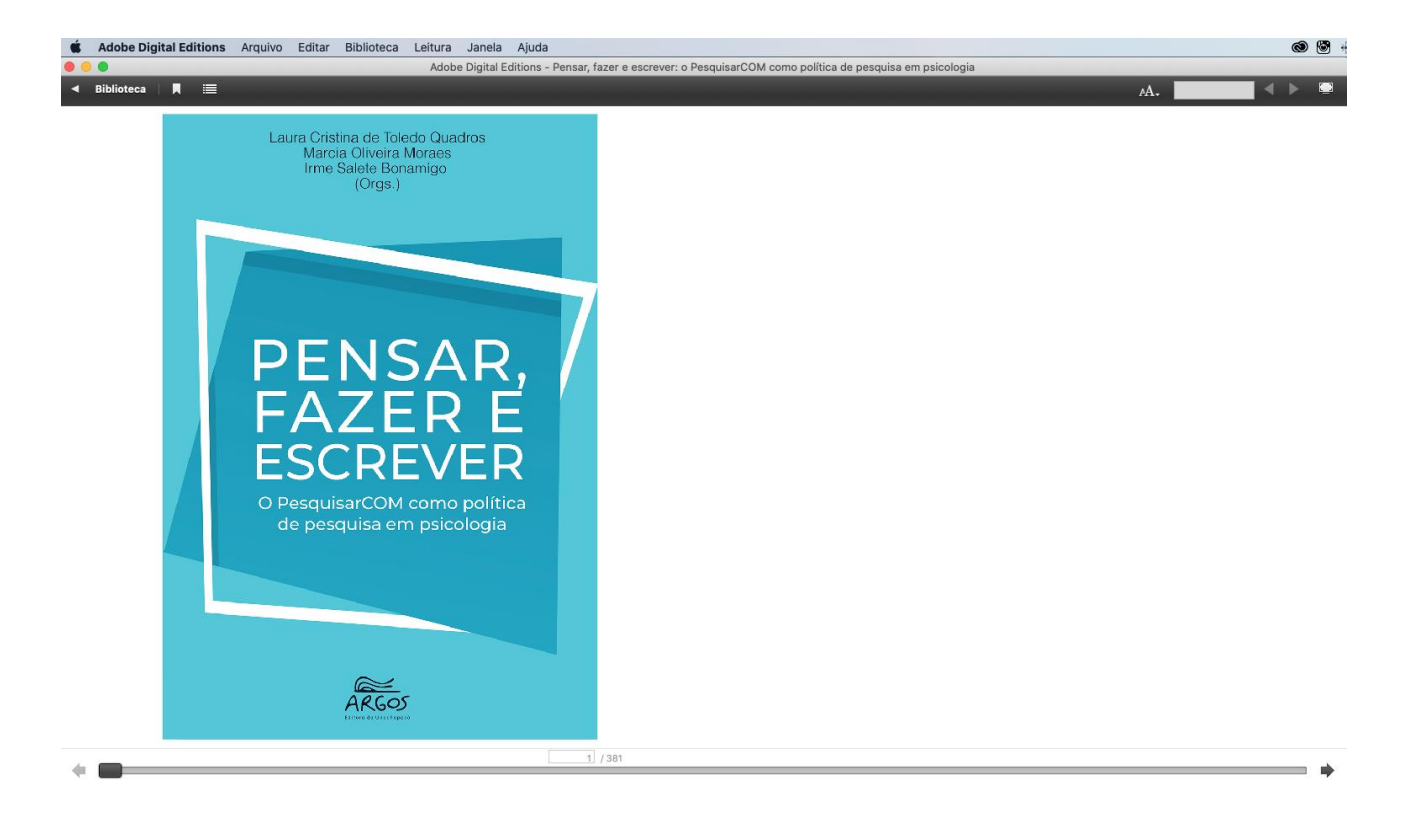

**6)** Para retornar ou realizar outras leituras, é só retornar na aba superior "BIBLIOTECA", e selecionar outra obra ou retornar mais tarde para finalizar a leitura do material:

Obs.: Fica indicado no canto superior do aplicativo qual foi a última leitura realizada.

| • • •                                                 |                                      |                         | Adobe Digital E | ditions - Biblioteca |                      |                  |        |                        |  |
|-------------------------------------------------------|--------------------------------------|-------------------------|-----------------|----------------------|----------------------|------------------|--------|------------------------|--|
| Última leitura                                        | Estantes - Estante sem título 1 (1)  |                         |                 |                      |                      |                  |        | Classificar por Título |  |
| Pensar, fazer e escrev<br>Laura Cristina de Toledo Qu | Título                               | Autor                   | Editor          | Última leitura       | Data de adição       | Última página li | Status |                        |  |
| SAZ/D'T<br>SCREVE                                     | Pensar, fazer e escrever: o Pesquisa | Laura Cristina de Toled | Argos           | 21 de jul de 2020 5: | 21 de jul de 2020 5: | 1 de 381         |        |                        |  |
| Estantes + *                                          | -                                    |                         |                 |                      |                      |                  |        |                        |  |
| Todos os itens                                        |                                      |                         |                 |                      |                      |                  |        |                        |  |
| Não lido                                              |                                      |                         |                 |                      |                      |                  |        |                        |  |
| Emprestado                                            |                                      |                         |                 |                      |                      |                  |        |                        |  |
| Comprado                                              |                                      |                         |                 |                      |                      |                  |        |                        |  |
| Adicionado recentemente                               |                                      |                         |                 |                      |                      |                  |        |                        |  |
| Lidos recentemente                                    |                                      |                         |                 |                      |                      |                  |        |                        |  |
| Estante sem título 1                                  |                                      |                         |                 |                      |                      |                  |        |                        |  |
|                                                       |                                      |                         |                 |                      |                      |                  |        |                        |  |
|                                                       |                                      |                         |                 |                      |                      |                  |        |                        |  |
|                                                       |                                      |                         |                 |                      |                      |                  |        |                        |  |
|                                                       |                                      |                         |                 |                      |                      |                  |        |                        |  |
|                                                       |                                      |                         |                 |                      |                      |                  |        |                        |  |
|                                                       |                                      |                         |                 |                      |                      |                  |        |                        |  |
|                                                       |                                      |                         |                 |                      |                      |                  |        |                        |  |
|                                                       |                                      |                         |                 |                      |                      |                  |        |                        |  |
|                                                       |                                      |                         |                 |                      |                      |                  |        |                        |  |
|                                                       |                                      |                         |                 |                      |                      |                  |        |                        |  |
|                                                       |                                      |                         |                 |                      |                      |                  |        |                        |  |
|                                                       |                                      |                         |                 |                      |                      |                  |        |                        |  |
|                                                       |                                      |                         |                 |                      |                      |                  |        |                        |  |
|                                                       |                                      |                         |                 |                      |                      |                  |        |                        |  |
|                                                       |                                      |                         |                 |                      |                      |                  |        |                        |  |